# Beronet berofix 400/1600/6400

# This guide will show you how to connect the bero\*fix gateway to T440 /T640

- 1. Open the web configuration interface by pointing a browser to the IP Address of the Beronet gateway and login .(The default credentials for the Beronet web interface are Username: admin, Password: admin blocked URL
- 2. Click on the "Easy Configuration Wizard" Butto

| bero*fix                                                                                                    | Languages: 就 🖌    |
|----------------------------------------------------------------------------------------------------|-------------------|
| STATE                                                                                                    |                   |
| Dialpian Sip+ PSTN+ Hardware Preferences+ Management+ Logout           Easy Configuration Wizard           Starting Telephony Services |                   |
|                                                                                                    | Help<br>beroNet i |
|                                                                                                    |                   |

3. Choose senario Gateway

| bero*fix                                                  |                  |
|-----------------------------------------------------------|------------------|
| Easy Configuration Wizard                                 |                  |
| After ending of this wizard the system will be restarted. |                  |
| Scenarios:                                                |                  |
| Gateway     VolP     PBX                                  |                  |
|                                                           |                  |
|                                                           |                  |
| Test scenario                                             |                  |
|                                                           |                  |
| Cancel                                                    | Next             |
|                                                           | Help             |
|                                                           | bero <b>Net </b> |

4. Setup the following parameters: Name = PRI E1

Server Address ( IP T440 or T640 / default 192.168.0.50) = 192.168.0.50

| 3X firmware uses PJSIP, target po | rt has to be defined after server addre                                  | ess : 192.168.0.50 <b>:5070</b>                                                                                                    |
|-----------------------------------|--------------------------------------------------------------------------|----------------------------------------------------------------------------------------------------|
|                                   |                                                                          |                                                                                                    |
| SIP CONFIGURATION                 |                                                                          |                                                                                                    |
| Name:                             | BeroT0                                                                   |                                                                                                    |
| Server Address:                   | 192.168.1.200:5070                                                       |                                                                                                    |
|                                   | 3X firmware uses PJSIP, target po<br>URATION<br>Name:<br>Server Address: | 3X firmware uses PJSIP, target port has to be defined after server addre<br>URATION<br>Name: BeroT0<br>Server Address: 192.168.1.200:5070 |

| Use<br>Sec | er (Username to register T440 or T640 to Ber<br>rret (Pwassword to register T440 or T640 to B | ronetgatway) = I<br>3eronetgatway) | beronetpri<br>=beronetsecret |        |                         |
|------------|-----------------------------------------------------------------------------------------------|------------------------------------|------------------------------|--------|-------------------------|
|            | bero*fix                                                                                      |                                    |                              |        |                         |
|            | E                                                                                             | asy Configuration Wiz              | zard                         |        |                         |
|            | After ending of thi                                                                           | s wizard the syste                 | em will be restarted.        |        |                         |
|            |                                                                                               | Sip configuration                  |                              |        |                         |
|            | Name:                                                                                         | PRI E1                             |                              |        |                         |
|            | Server Address:                                                                               | 192.168.0.50                       |                              |        |                         |
|            | Secret:                                                                                       | beronetsecret                      |                              |        |                         |
|            |                                                                                               |                                    |                              |        |                         |
|            |                                                                                               |                                    |                              | Cancel | Next                    |
|            |                                                                                               |                                    |                              |        |                         |
|            |                                                                                               |                                    |                              |        | Help                    |
|            |                                                                                               |                                    |                              |        | bero <mark>Net</mark> 🏭 |
|            |                                                                                               |                                    |                              |        |                         |

5. Select the PRI Port and enter Group Name= BeronetPort1

| bero*fix                  |                                  |                           |
|---------------------------|----------------------------------|---------------------------|
| Easy Co                   | nfiguration Wizard               |                           |
| After ending of this wize | rd the system will be restarted. |                           |
| PSTN-Net                  | vork-Group (TE-Ports)            |                           |
| Group Name:               | PRI PRI                          |                           |
| Ports:                    |                                  |                           |
|                           | Port 1                           |                           |
|                           |                                  | Cancel Next               |
|                           |                                  | Help<br>bero <b>Net i</b> |
|                           |                                  |                           |

6. Finish the Beronetgateway configuration

| bero*fix                                                                                                    |                                                           |                   |
|----------------------------------------------------------------------------------------------------|-----------------------------------------------------------|-------------------|
|                                                                                                    | Easy Configuration Wizard                                 |                   |
|                                                                                                    |                                                           |                   |
|                                                                                                    | After ending of this wizard the system will be restarted. |                   |
| Sip Entry:<br>Name: PRI E1<br>Server Address: 192.168.0.50<br>User: beronetscret<br>Secret beronetscret<br>Register: 0                                                                |                                                           |                   |
| PSTN Entry:<br>Group Name: PRlport1<br>Ports: 1                                                                                                    |                                                           |                   |
| Dialplan Entries:<br>From direction: sip<br>To direction: sidn<br>From ID: p:PRI E1<br>To ID: g:PRI PRI off<br>Destination: (*)<br>New destination: 1<br>Source: (*)<br>New source: 1 |                                                           |                   |
| From direction: isdn<br>To direction: sip<br>From ID: grPRIport1<br>To ID: p:PRIE1<br>Destination: (*)<br>New destination: 1<br>Source: (*)<br>New source: 1                          |                                                           |                   |
|                                                                                                    |                                                           | Cancel Finish     |
|                                                                                                    |                                                           | Help              |
|                                                                                                    |                                                           | bero <b>Net</b> 🏭 |

7. Open the web configuration interface by pointing a browser to the IP Address of the T440 or T640. (The default credentials for the Beronet web interface are Username: admin, Password: 1234)

|                              | Gigase | t |
|------------------------------|--------|---|
| Login Usename PN Login Login |        |   |

For entering a new SIP trunk to connect the Beronet gateway into the PBX, you need some steps:

- Adding a new Gateway group
- Adding a new SIP gateway
  Defining the inbound routes assignment of number to extension)
- Defining the outbound routes

Let's assume our provider allocate the following numbers: 0891234567[0-9] and we choose following internal numberblock 67[0-9]

8. Create a new gateway group

In the Gigaset PBX go to "Administration" - "Routes" - "Gateway groups" enter a name for the new group and click on: Create new group In the Gateway group you have to define the Outbound Caller ID, the Inbound DIDs (how the number is forwarded to the Inbound routes) and the Inbound caller ID (number presentation of external caller). in addition you can permit here inbound calls in general for this gateway group.

| A Home '≡ Menu      | Gall Center                                                          |                 |
|---------------------|----------------------------------------------------------------------|-----------------|
| Users & extensions  |                                                                      |                 |
| System              | Gateway groups                                                       |                 |
| Provisioning        |                                                                      | Caller IDa      |
| Routes              | Gateway group     Gateways     Gineset (SDN Line (nineset-isdn-line) |                 |
|                     | organet foor time (giganet foor mit)                                 |                 |
| SIP gateways        |                                                                      |                 |
| TDM Gateways        | Gateway group                                                        | Create new grou |
| Inbound routes      |                                                                      |                 |
| Outbound routes     |                                                                      |                 |
| Call forward queues |                                                                      |                 |
| System status       | >                                                                    |                 |
|                     |                                                                      |                 |
|                     |                                                                      |                 |

# Outbound caller ID

As the last 3 digits of the provider number blocks are matching the user extensions (e.g. 678), we just add the full extension to the trunk part 08912345. For external calls, we will present e.g. 08912345678 to the calling party.

# Inbound DIDs

For incoming calls, we will route the complete number to the Inbound routes (e.g.08912345621).

# Inbound caller ID

For incoming calls, we will add an additional 0 in front of the external number of the caller, in order to use the callback-feature of the phone (e.g. 008912345678). During the call-setup the additional 0 will be automatically removed.

#### Gateways

This field will be empty when you create this Gateway group. It will show later the assigned SIP gateways

| A Home <sup>*</sup> ≡ Menu → Call | Center O Administratio | 'n                                                                        | Gigaset<br>?Help ▲Profile                                                                                                    |
|-----------------------------------|------------------------|---------------------------------------------------------------------------|----------------------------------------------------------------------------------------------------|
| Users & extensions >              | Edit gateway group     |                                                                           |                                                                                                    |
| System >                          |                        |                                                                           |                                                                                                    |
| Provisioning >                    | Title                  | Pri External                                                              | (1) Search/Heplace pattern (PCHE) for outbound caller ID<br>signalling, Examples:<br>Extension only: s/(1)(\$1/                                                            |
| Routes ~                          | Permit inbound calls   | ON                                                                        | National format: a/*(.*)/030123456\$1/<br>International format: a/*(.*)/004930123456\$1/ or                                                                                |
| Gateway groups                    | Outbound caller ID     | Search/replace pattern for outbound caller ID (1)                         | s/*(.*)/+493012345651/<br>Same number for all users: s/*(.*)/00493012345612/                                                                                               |
| SIP gateways                      |                        | s/ ^(.*)                                                                  | format.<br>(2) If necessary, specify here a PCRE-pattern which                                                                                                    |
| TDM Gateways                      |                        | / 08912345\$1 /                                                           | removes prefixes from inbound numbers, so that only the<br>internal extension remains. Examples:                                                                           |
| Inbound routes                    | Inbound DIDs           | Search/replace pattern to cut prefixes (2)                                | a/*026313370//<br>a/*(((0049(0)2631))3370//<br>g/*(?(?0049(0)2631)?3370(.*)/S1/                                                                                            |
| Outbound routes                   |                        | s/ ^(.*)                                                                  | (3) Search/Replace pattern (PCRE) for inbound caller IDs,<br>to fix up eventually wrong signalled caller IDs. Example:                                                     |
| Call forward queues               |                        | / \$1 /                                                                   | s/*/0/ or s/*(.*)/0\$1/ to prefix the caller ID with a 0. Empty<br>for no automatic change.                                                                                |
| System status >                   | Inbound caller ID      | Search/replace pattern for inbound caller ID (3)<br>a/ ^(.^)<br>/ 0\$1 // | networke a leading 0 to/form call tog sensitive to both at<br>networke a leading 0 to/form call tog sensitive by using at/YO/<br>or str(")/051/.or str0// or str0// 1/S1/. |
|                                   | Gatewaya               |                                                                           |                                                                                                    |
|                                   |                        |                                                                           |                                                                                                    |

9. Create a new Sip gateway

The SIP gateway contains all necessary data for the registration and dial command and how the number is delivered to/from the provider.

**Registra** 

IP Address of Beronet gateway

<u>User</u>

User (Step 4 Beronet gateway) = beronetpri

Password

Password (Step 4 Beronet gateway = beronetsecret

# Dial command

The dial command is the command which is used in the asterisk software. The term {number:1} means, that at the dialled number (e.g. 0089987654321) the first digit is removed. If you don't use a line access code (in most cases '0' is used), you have to remove the ':1'!!!

# <u>Group</u>

Select here the previously created gateway group.

# Update remote party ID (CLIP)

To display the correct extension at external parties, you have to use the P-Asserted-Identity (PAI) setting. If this is not selected, only the headnumber (e.g.0891234567-0) will be presented, no matter which extension is used to dial.

|                                                      |                               |                                             | Gigaset                                                                                                    |
|------------------------------------------------------|-------------------------------|---------------------------------------------|----------------------------------------------------------------------------------------------------|
| A Home ► Menu O Ca                                   | all Center O Administration   |                                             | ? Help 🔺 Profile                                                                                                    |
| Users & extensions >                                 |                               |                                             |                                                                                                    |
| System >                                             |                               |                                             |                                                                                                    |
| Provisioning >                                       | Edit SIP gateway: PRI beronet |                                             |                                                                                                    |
| Routes ~                                             | Title                         | PRI beronet                                 | (1) Empty for no proxy.                                                                                                    |
| Gateway groups                                       | Name                          | aw 4 priberonet                             | (2) For some SIP providers, it might be necessary to use<br>the format user@idomain (domain is then used in the              |
| SIP gateways                                         |                               | 3 m_r_processor                             | From header, which equals fromdomain in Asterisk.)                                                                           |
| TDM Gateways                                         | Registar                      | 192.168.0.20                                | (3) String for the Dial()-command. Gemeinschaft will<br>automatically replace (number) by the called number,                 |
| Inbound routes                                       | Proxy [1]                     |                                             | {number:} without the first digit and {gateway} with the<br>internal description of gw_1_amt.                                |
| Outbound routes                                      | User [2]                      | beronetpri                                  | (4) In order to use gateways, they must be assigned to a<br>gateway group.                                                   |
| Call forward queues                                  | Password                      | beronetsecret                               | (5) When specifying the port (standard SIP port: 5060), it                                                                   |
| ystem status >                                       | Allow outbound calls          |                                             | will be directly used. Without, a DNS lookup of the SRV<br>record _sip_udp of the domain (or server) will be                 |
|                                                      |                               |                                             | Record, Srv Resource Record (en), CIDR, SIP-DNS-<br>Srv-Record, SIP-DNS-Srv-Records (en), SIP-DNS-                           |
|                                                      | Register                      | ON                                          | Srv-Records (en)                                                                                                    |
|                                                      | Language                      | de - German (de-DE) 👻                       | (6) Useful settings are e.g.<br>0.0.0.0/0, to allow calls from all IP adresses,                                              |
|                                                      | Dial comand [3]               | SIP/{number}@{gateway}                      | 192.0.2.0/24 to allow calls originating from network<br>192.0.2.*,<br>192.168.0.0/16 to allow calls originating from network |
|                                                      | Source of destination number  | INVITE request line                         | 192.168.**;<br>192.168.**;<br>192.168.1.1/32 to allow calls originating from IP adress                                       |
|                                                      | en un fil                     |                                             | 192.168.1.1 etc.<br>More Information IP address, Subnet, CIDR, sip.conf                                                      |
|                                                      | Group [4]                     | Phi external                                | (7) The priority of the codes is from left to right and top to                                                               |
|                                                      | Port [5]                      | 5060                                        | bottom                                                                                                    |
| A Home <sup>*</sup> ≡Menu 0 Ci<br>Users & extensions | all Center O Administration   |                                             | Gigaset<br>?Help ▲Profile                                                                                                    |
| Svetem                                               | Source of destination number  | INVITE request line                         | More Information IP address, Subnet, CIDR, sip.conf                                                                          |
|                                                      | Group [4]                     | Pri External 👻                              | (7) The priority of the codes is from left to right and top to<br>bottom                                                     |
| Routes                                               | Port [5]                      | 5060                                        |                                                                                                    |
| Gateway groups                                       | NAT                           | yes 👻                                       |                                                                                                    |
| SIP gateways                                         | Redirect RTP stream           | Do not reroute RTP stream (default)         |                                                                                                    |
| TDM Gateways                                         | Check availability            | ON                                          |                                                                                                    |
| Inbound routes                                       | ,                             | -                                           |                                                                                                    |
| Outbound routes                                      | Simultaneous calls            | 0 0 for unlimited (default)                 |                                                                                                    |
| Call forward queues                                  | DTFM mode                     | rfc2833 - RTP meta data -                   |                                                                                                    |
| system status >                                      | Insecure                      | port,invite - Options "port" and "invite" • |                                                                                                    |
|                                                      | Update remote party ID (CLIP) | Use P-Asserted-Identity header -            |                                                                                                    |
|                                                      | Trust remote party ID         | no - Deactivated (default)                  |                                                                                                    |
|                                                      |                               |                                             |                                                                                                    |
|                                                      | Codecs [7]                    | G.722 G.729 € G.7118 G.711u                 |                                                                                                    |

| nh Home <b>'</b> ≡Menu ⊖C | ill Center 💍 Administration                                                                                                    | GI<br>? He |
|---------------------------|----------------------------------------------------------------------------------------------------|------------|
| Users & extensions >      | Codecs [7] G.722 G.729 @ G.711a                                                                                                    | G.711u     |
| System >                  | GSM H.261 H.263<br>H.263+                                                                                                    |            |
| Provisioning >            | Allowed IP subnet 0.0.0.0                                                                                                    | / 0        |
| Routes ~                  |                                                                                                    |            |
| Gateway groups            |                                                                                                    |            |
| SIP gateways              | Advanced parameters                                                                                                    |            |
| TDM Gateways              | Value                                                                                                    |            |
| Inbound routes            | Value +                                                                                                    |            |
| Outbound routes           |                                                                                                    |            |
| Call forward queues       | Preview of neer in sin conf                                                                                                    |            |
| System status >           | and the second second se |            |
|                           | [gw.4_pribetone]<br>type = pee<br>host = 192.160.020<br>port = 500<br>defailutuer = benonetpui<br>secret = benonetpui<br>secret = benonetscret<br>language = de<br>insecure = portunite<br>sendipio = pai<br>trustrois = no                                                                                                    |            |

#### 10. Inbound routes

In addition it is advised to activate the advanced options by clicking it to 'ON' and then pressing Show.

Rule

Enter here a name for the according rule.

# Date / Weekdays / Time

With these settings you can configure a time-controlled routing to different targets.

#### Pattern / Target

In the pattern you define which part of the incoming number is used to forward the call to the according extension. In our example we cut off the first part 08912345 and forward all additional numbers (e.g.678) to the target. When the PBX finds an according extension it will route the call to it. The shown example is the easiest way for blocks of numbers, but also other configurations or assignments are possible.

|                     |                       |                            |                          |             |            | GIG    | jaset     |
|---------------------|-----------------------|----------------------------|--------------------------|-------------|------------|--------|-----------|
| 🕇 Home ⁺≡Menu 存     | ) Call Center 🛛 🔿 Adm | inistration                |                          |             |            | ? Help | 🛓 Profile |
| Users & extensions  |                       |                            |                          |             |            |        |           |
| System              | > Inbound routes Nigh | at answer service          |                          |             |            |        |           |
| Provisioning        | > Inbound routes      |                            |                          |             |            |        |           |
| Routes              | ~                     |                            |                          |             |            |        |           |
| Gateway groups      | Gateway group         | Pri External (pri-external | 0                        | -           |            |        |           |
| SIP gateways        | Advanced options      | ON                         |                          |             |            |        |           |
| TDM Gateways        | _                     |                            |                          |             |            |        |           |
| Inbound routes      | Dute                  | fative Data                | Mashdava                 | Time Deckie | 0          | T      |           |
| Outbound routes     | Default               | Active Date                | M T W T F S S            | nine Prome  | Pattern    | Target |           |
| Call forward queues | Deraut                | to                         | * * * * * * *            | to          | 00912240() | 31     |           |
| System status       | >                     |                            |                          | 24:00       |            |        | -         |
|                     |                       | ON                         | M T W T F S S<br>ØØØØØØØ | 00:00 · •   |            |        |           |
|                     |                       | to                         |                          | 24:00       |            |        |           |
|                     |                       |                            |                          |             |            |        |           |
|                     |                       |                            |                          |             |            |        |           |
|                     |                       |                            |                          |             |            |        |           |

11. Outbound routes

In the Gigaset PBX go to "Administration" - "Routes" - "Outbound routes" activate the Advanced options by clicking it to 'ON' and then pressingSh ow.

<u>Rule</u>

Enter here a name for the according rule.

Date / Weekdays / Time

With these settings you can configure a time-controlled routing.

Pattern

In the pattern you define how the outside line is seized. In our example all dialled numbers starting with '0' will use the Gateway group External PRI.

| A Home I            | ⊖ Call Center _ ○ Admin | istration |                           |       |           |                |                  | <b>Сі</b><br>? неі | gaset<br>p ▲Profile |
|---------------------|-------------------------|-----------|---------------------------|-------|-----------|----------------|------------------|--------------------|---------------------|
| Users & extensions  |                         |           |                           |       |           |                |                  |                    |                     |
| System              | > Outbound Routes       |           |                           |       |           |                |                  |                    |                     |
| Provisioning        | >                       |           |                           |       |           |                |                  |                    |                     |
| Routes              | Advanced options        | ON        |                           |       |           |                |                  |                    |                     |
| Gateway groups      |                         |           |                           |       |           |                |                  |                    |                     |
| SIP gateways        | Rule                    | Active    | Weekdays                  | Time  | Pattern   | Group          | Gateway<br>group | Add prefix         |                     |
| TDM Gateways        | Default                 | ON        | M T W T F S S<br>ØØØØØØØ  | 00:00 | <u>^0</u> | [all] • Pri Ex | Pri Ex 👻         |                    | · ·                 |
| Inbound routes      |                         |           |                           | to    |           |                |                  |                    |                     |
| Outbound routes     |                         |           |                           | 24.00 |           |                | · •              |                    |                     |
| Call forward queues |                         |           |                           |       |           |                |                  |                    |                     |
| System status       | >                       | ON        | M T W T F S S<br>ØØØØØØØØ | 00:00 |           | [all] •        | • •              |                    |                     |
|                     |                         |           |                           | 24:00 |           |                |                  |                    |                     |
|                     |                         |           |                           |       |           |                | • •              |                    |                     |
|                     |                         |           |                           |       |           |                |                  |                    |                     |
|                     |                         |           |                           |       |           |                |                  |                    |                     |
|                     |                         |           |                           |       |           |                |                  |                    |                     |